# USER MANUAL Accessing the LMS using the Mobile App

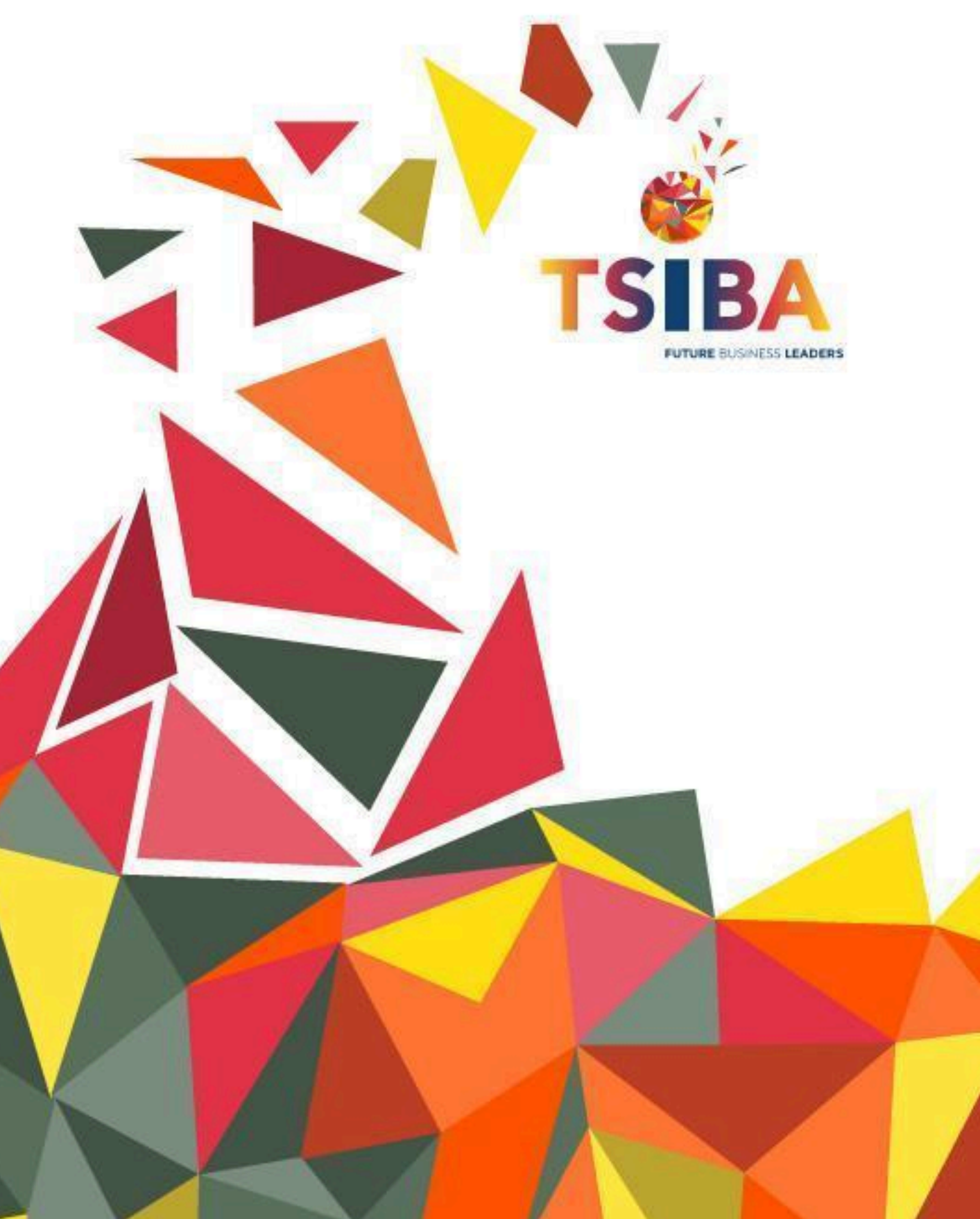

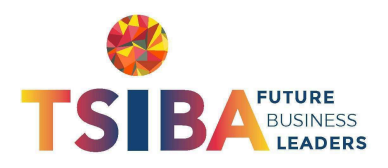

#### **Table of Contents**

| 1. Introduction                                | 2 |
|------------------------------------------------|---|
| 2. Prerequisites                               | 2 |
| 3. Downloading and Installing Pluto Moodle App | 2 |
| 4. Logging into the TSIBA LMS                  | 2 |
| 5. Troubleshooting Login Issues                | 3 |
| 6. Navigating the Pluto Moodle App             | 3 |
| 7. Logging Out                                 | 3 |
| 8. Additional Support                          | 4 |

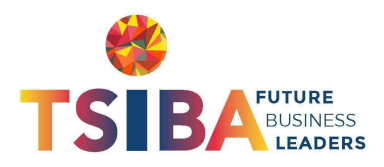

### 1. Introduction

Welcome to the TSIBA Learning Management System (LMS). This guide will walk you through the steps to access the TSIBA LMS using the **Pluto Moodle App** on your mobile device.

Using the Pluto Moodle App, you can conveniently access course materials, participate in discussions, submit assignments, and stay connected with your learning activities.

### 2. Prerequisites

Before logging in, ensure that you have:

- A registered TSIBA LMS account (credentials provided by TSIBA Education).
- A stable internet connection.
- The **Pluto Moodle App** is installed on your mobile device.
  - Android Users: Download the app from the Google Play Store.
  - **iOS Users**: Download the app from the Apple App Store.

### 3. Downloading and Installing Pluto Moodle App

- 1. Open the Google Play Store or Apple App Store on your mobile device.
- 2. Search for Pluto Moodle App.
- 3. Tap **Install** and wait for the installation to complete.
- 4. Once installed, open the app.

### 4. Logging into the TSIBA LMS

- 1. **Open the Pluto Moodle App** on your mobile device.
- 2. On the welcome screen, tap "Add Site".
- In the Site Address field, enter the TSIBA LMS URL: https://lms.tsiba.ac.za
- 4. Tap "Connect" to proceed.
- 5. You will be directed to the TSIBA LMS login page.

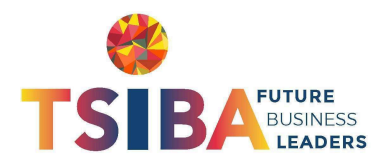

- 6. Enter your Username and Password.
- 7. Tap "Log in".
- 8. If prompted, allow necessary permissions for full app functionality.
- 9. Once logged in, you will be taken to your **Dashboard**, where you can access your courses.

#### 5. Troubleshooting Login Issues

If you experience any issues logging in, try the following:

- Double-check your credentials: Ensure your username and password are correct.
- **Reset your password**: Use the "Forgot Password" option on the TSIBA LMS login page.
- Check your internet connection: Ensure you have a stable network connection.
- Update the Pluto Moodle App: Make sure you are using the latest version.
- **Reinstall the app**: Uninstall and reinstall the app if login issues persist.
- Contact TSIBA Support: If you still cannot access the LMS, email Ims@tsiba.ac.za for assistance.

### 6. Navigating the Pluto Moodle App

Once logged in, you can:

- View your **Dashboard** to access enrolled courses.
- Check your **Course List** and access course materials.
- Participate in **Discussion Forums**.
- Submit Assignments and take Quizzes.
- Check Grades and receive Notifications.

### 7. Logging Out

- 1. Tap the **Menu** icon ( $\equiv$ ) in the top-left corner.
- 2. Scroll down and tap Log Out.
- 3. Confirm logout if prompted.

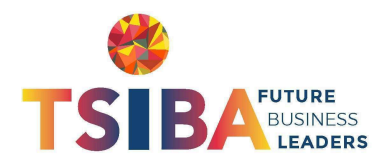

## 8. Additional Support

For further assistance, contact TSIBA LMS Support:

- Email: <u>lms@tsiba.ac.za</u>
- Website: <u>https://tsiba.ac.za</u>

Happy Learning!

**TSIBA Education LMS Team**